# COOLIUS

## **A30 BUS** Ilmastointijärjestelmän huoltoyksikkö kylmäaineelle R134a

Käyttöohje

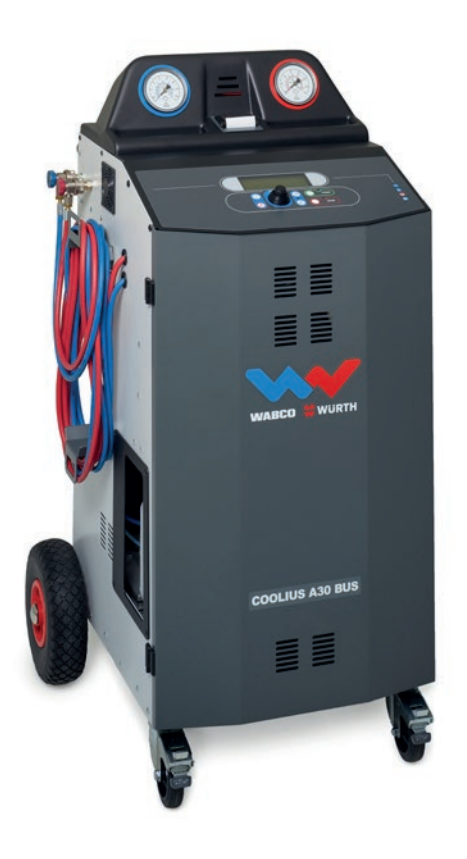

(FI) Alkuperäisen käyttöohjeen käännös

#### Johdanto

Hyvä asiakas,

kiitos tämän tuotteen ostamisesta.

Varmista tuotteen asianmukainen toiminta ja turvallinen käyttö noudattamalla näitä käyttöohjeita.

Lue käyttöohjeet kokonaan läpi ennen kuin käytät konetta ensimmäistä kertaa. Noudata kaikkia käyttö- ja turvallisuusohjeita.

Kaikki yritysten nimet ja tuotenimet ovat omistajiensa tavaramerkkejä. Kaikki oikeudet pidätetään. Jos sinulla on kysyttävää, käänny oman maasi huoltopalvelun puoleen *Katso luku 9 Yhteystiedot ja tuki s. 36.* 

Tämä kone täyttää voimassa olevien EU-direktiivien vaatimukset. 2014/68/EU (PED) 2006/42/EU 2014/30/EU 2014/35/EU Vaatimustenmukaisuusvakuutus on luettavissa osoitteessa <u>www.coolius-ac.com</u>

WOW! Würth Online World GmbH Via della Punta 6/2 48018 Faenza (RA) Italia

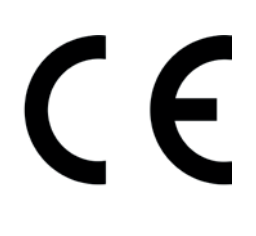

## Sisältö

| 1 Täi | rkeitä käyttöohjetta koskevia huomautuksia                   |          |
|-------|--------------------------------------------------------------|----------|
|       | Tämän käyttöohjeen tarkoituksena on                          | 5        |
|       | Vastuuvapauslauseke                                          | 5        |
| 1.1   | Tärkeää tietoa kylmäaineesta                                 | 6        |
|       | Turvallisuusluokitus ja tietoa kylmäaineesta:                |          |
| 1.2   | Symbolit                                                     | 7        |
| 1.3   | Käyttötarkoitus                                              | 7        |
| 2 Täi | rkeät turvallisuusohjeet                                     | 7        |
| 2.1   | Käsitteiden selitykset                                       | 7        |
| 2.2   | Yleiset turvallisuusohjeet                                   |          |
| 2.3   | Kylmäaineiden käsittelyä koskevat ohjeet                     |          |
| 2.4   | Turvalaitteet                                                |          |
| 2.5   | Kondensoitumattoman kaasun poisto                            |          |
| 2.6   | Tuuletuksen turvajärjestelmä                                 |          |
| 2.7   | Työympäristö                                                 |          |
| 3 Ko  | neen käyttäminen                                             |          |
| 3.1   | Pakkauksesta purkaminen ja osien tarkistaminen               |          |
| 3.2   | Koneen kuvaus                                                |          |
| 3.3   |                                                              |          |
| 3.4   | On/off-paakytkin ja pysäyttäminen                            |          |
| 4 Ka  | yton valmistelu ja asetukset.                                |          |
| 4.1   | Koneen kylkeminen loiminlaan                                 | 12       |
|       |                                                              | 12<br>12 |
| 12    |                                                              |          |
| 4.2   | Obielman valinta                                             |          |
| 4.5   | Valikkokohtien vleiskatsaus                                  |          |
| 44    | Asetukset                                                    |          |
| 4 4   | 4.1 Koneen asetukset                                         | 16       |
| 4.4   | 4.2 Kellonaika - pym                                         | 17       |
| 4.4   | 4.3 Yritvksen tiedot                                         |          |
| 4.5   | Huoltoviestit                                                |          |
| 4.6   | Virheviestit                                                 |          |
| 4.7   | Säiliön täyttö                                               |          |
| 5 Oh  | jelmat                                                       |          |
| 5.1   | Uuden öljypullon vaihtaminen                                 |          |
| 5.2   | Täysi huolto                                                 |          |
| 5.3   | Tietokanta                                                   |          |
| 5.4   | Ohjelman avaaminen                                           |          |
| 5.4   | 4.1 Talteenotto                                              |          |
| 5.4   | 4.2 Tyhjiö                                                   |          |
| 5.4   | 4.3 Ilmastointijärjestelmän täyttö                           |          |
| 5.4   | 4.4 Ilmastointijärjestelmän painetesti                       |          |
| 5.5   | Ilmastointijärjestelmän huuhtelu (AKTIVOINTIKOODI vaaditaan) | 27       |
| 6 Hu  | olto                                                         |          |
| 6.1   | Käyttöhistoria                                               |          |
| 6.2   | Seuraava huolto                                              |          |

|   | 6.3 | Laskurin nollaus (AKTIVOINTIKOODI vaaditaan) | 29 |
|---|-----|----------------------------------------------|----|
|   | 6.4 | Suodattimen vaihtaminen                      | 30 |
|   | 6.5 | Tyhjiöpumpun öljyn vaihtaminen               | 31 |
|   | 6.6 | Raportti                                     | 32 |
|   | 6.7 | Vaa'an nollaus                               | 32 |
|   | 6.7 | 7.1 Kylmäaine vaaka                          | 32 |
|   | 6.7 | 7.2 Käyt. öljyn vaaka                        | 33 |
| 7 | Tek | kniset ominaisuudet                          | 34 |
| 8 | Häv | vittäminen                                   | 35 |
|   | 8.1 | Pidempiaikainen säilyttäminen                | 35 |
|   | 8.2 | Käytettyjen nesteiden hävittäminen           | 35 |
|   | 8.3 | Pakkausmateriaalin hävittäminen              | 35 |
|   | 8.4 | Vanhan yksikön hävittäminen                  | 35 |
| 9 | Yht | teystiedot ja tuki                           | 36 |
|   | 9.1 | Huoltoportaali COOLIUS-AC.COM                | 36 |
|   |     |                                              |    |

#### 1 Tärkeitä käyttöohjetta koskevia huomautuksia

COOLIUS A30 BUS (kone) on suunniteltu ja valmistettu niin, että se takaa pitkäaikaisen, korkeatasoisen ja luotettavan toiminnan sekä korkean käyttöturvallisuuden.

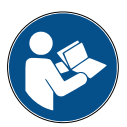

Tämä käyttöohje on osa konetta. Lue se huolellisesti ennen käyttöä.

- · Käyttäjä on vastuussa koneen asianmukaisesta käytöstä tämän käyttöohjeen ohjeiden mukaisesti.
- Valmistaja ei ole vastuussa käyttöohjeen vastaisesta käytöstä ihmisille, eläimille ja/tai esineille aiheutuneista vahingoista.
- Valmistaja pidättää oikeuden tehdä koneeseen teknisiä ja ulkoisia muutoksia ilman ennakkoilmoitusta.

#### Tämän käyttöohjeen tarkoituksena on

- antaa käyttäjälle kaikki yksikön käyttöön vaadittavat tiedot koneen ostohetkestä aina sen hävittämiseen asti
- tukea konetta käyttävää ja huoltavaa henkilökuntaa mahdollisimman hyvin.

Käänny oman maasi huoltopalvelun puoleen, kun sinulla on kysyttävää, tarvitset teknistä tukea tai haluat tilata varaosia.

#### Vastuuvapauslauseke

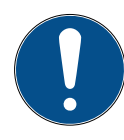

Tämä käyttöohje on laadittu erityisellä huolellisuudella. Jos kuitenkin havaitset siinä puutteita tai virheitä, ilmoita niistä kirjallisesti oman maasi huoltopalveluun.

Valmistaja ei ole vastuussa teknisistä tai painovirheistä, ja se pidättää oikeuden tehdä milloin tahansa muutoksia tuotteeseen ja käyttöohjeisiin ilman ennakkoilmoitusta.

Tämän asiakirjan kuvat saattavat poiketa todellisuudessa toimitetusta koneesta, jonka mukana tämä käyttöohje on toimitettu.

#### 1.1 Tärkeää tietoa kylmäaineesta

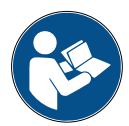

Huomautus: kaikki tässä annetut tiedot ovat ajantasaisia tämän käyttöohjeen painohetkellä.

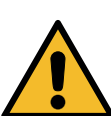

**Varoitus!** Kone on suunniteltu ainoastaan R134a-kylmäainetta varten. Koneen suunnittelu täyttää kaikki eurooppalaisen standardin EN 378:2010 vaatimukset.

#### Turvallisuusluokitus ja tietoa kylmäaineesta:

Kylmäaine on luokiteltu eurooppalaisen standardin EN 378-1:2008 + A1: 2010 (E) (EN 378-1:2011) liitteen E (normatiivinen) taulukossa E.1 (kylmäaineiden määritys)

#### Kylmäaineesta voidaan käyttää eri nimityksiä valmistajasta riippuen!

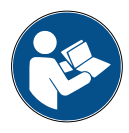

Lisätietoa kylmäaineesta on asetuksen (EY) nro 1907/2006 mukaisessa KÄYTTÖTURVALLISUUSTIEDOTTEESSA. KÄYTTÖTURVALLISUUSTIEDOTE on toimitettava konetta käyttäville työntekijöille!

#### 1.2 Symbolit

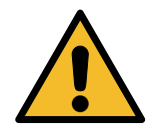

Tämä turvallisuuteen viittaava symboli ilmaisee, että sen yhteydessä oleva teksti koskee henkilöturvallisuutta. Huomiosanat Vaara, Varoitus ja Varo osoittavat vaaran asteen. Seurauksena saattaa olla kuolema, henkilövahinkoja ja/tai aineellisia vahinkoja, jos ohjeita ei noudateta huolellisesti.

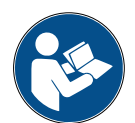

Älä käytä konetta, jos et ole lukenut ja ymmärtänyt seuraavia turvallisuuteen viittaavia kohtia. Lue koko käyttöohje.

#### 1.3 Käyttötarkoitus

Kone on suunniteltu ainoastaan autojen ilmastointijärjestelmien huoltoon.

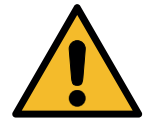

Varo! Epäasianmukaisesta käytöstä aiheutuva loukkaantumisvaara.

Vain pätevä henkilökunta saa käyttää konetta. Pätevällä henkilökunnalla tarkoitetaan henkilöitä, joilla on perustiedot jäähdytyksestä, jäähdytysjärjestelmistä ja jäähdytysaineista sekä vaaroista, joita korkean paineen alainen yksikkö voi aiheuttaa.

#### 2 Tärkeät turvallisuusohjeet

Käyttäjän tulee noudattaa yleisiä turvallisuusohjeita ja käyttää konetta sen käyttötarkoituksen ja tämän käyttöohjeen ohjeiden mukaisesti.

Käyttäjälle ei aiheudu vaaraa, mikäli konetta käytetään ja huolletaan asianmukaisesti seuraavassa kuvattuja yleisiä turvallisuusohjeita noudattaen.

#### 2.1 Käsitteiden selitykset

- Kone: kone, jota tämä käyttöohje koskee.
- Kylmäaine: tunnistemerkinnässä ilmoitettu neste.
- · Ilmastointijärjestelmä: auton ilmastointilaite.
- Ulkoinen säiliö: sisäiseen säiliöön täytettävä uusi kylmäaine.
- · Sisäinen säiliö: kylmäainesäiliö.
- Prosessi: yksittäisen toiminnon suorittaminen (esim. talteenotto).
- Jakso: useamman prosessin suorittaminen.
- **Talteenotto**: kylmäaineen talteenotto kaikissa tiloissa ja sen säilyttäminen säiliössä ilmastointijärjestelmän ulkopuolella ilman, että mitään analyyseja tai käsittelyjä välttämättä tehdään.
- Kierrätys: saastuttavien aineiden poistaminen käytetyistä kylmäaineista öljyn erotuksella, kondensoitumattomien ja niiden yksittäisten tai useampien osien poistaminen kosteutta, happamuutta ja kaasuja vähentävillä elementeillä.
- Hävittäminen: kylmäaineen talteenotto myöhemmin tapahtuvaa jakelua tai hävittämistä varten.
- **Tyhjiö:** vaihe, jossa ilma ja kosteus poistetaan ilmastointijärjestelmästä ainoastaan tyhjiöpumpun avulla.
- Öljyn täyttö: öljyn täyttäminen ilmastointijärjestelmään valmistajan määrittämän öljymäärän ylläpitämistä varten.
- **UV-väriaineen täyttö:** ilmastointijärjestelmään täytetään UV-väriainetta, jotta mahdolliset vuodot voidaan havaita UV-valolla.
- Kylmäaineen täyttö: vaihe, jossa ilmastointijärjestelmään täytetään valmistajan määrittämä määrä kylmäainetta.

• **Huuhtelu:** Ilmastointijärjestelmä tai sen osat puhdistetaan huuhtelemalla niiden läpi nestemäistä kylmäainetta. Tähän tarvitaan tarkoitukseen vaadittavaa erityistä laitetta ja sovittimia.

#### 2.2 Yleiset turvallisuusohjeet

- Vain PÄTEVÄ HENKILÖKUNTA saa käyttää konetta. Pätevällä henkilökunnalla tarkoitetaan henkilöitä, joilla on perustiedot jäähdytyksestä, jäähdytysjärjestelmistä ja jäähdytysaineista sekä vaaroista, joita korkean paineen alainen yksikkö voi aiheuttaa.
- · Konetta on tarkkailtava koko ajan.
- · ÄLÄ tee muutoksia turvalaitteisiin.
- · ÄLÄ käytä ulkoisia säiliöitä tai muita säiliöitä, joita ei ole tyyppihyväksytty tai joissa ei ole varoventtiilejä.
- ÄLÄ käytä konetta avotulen ja kuumien pintojen lähellä. Korkeissa lämpötiloissa kylmäaine hajoaa vapauttaen myrkyllisiä ja kemiallisia aineita, jotka ovat vaarallisia käyttäjille ja ympäristölle.
- Koneessa on ehdottomasti käytettävä tunnistemerkinnässä ilmoitettua kylmäainetta. Muun tyyppisten kylmäaineiden seokset vaurioittavat vakavasti jäähdytys- ja kylmäainejärjestelmää sekä konetta.
- Käytä suojakäsineitä ja suojalaseja kylmäaineen kanssa kosketuksiin joutumisesta voi seurata käyttäjän sokeutuminen ja muita vammoja.
- · Vältä kylmäainehöyryjen hengittämistä ja ihokosketusta kylmäaineen kanssa.
- Älä kytke konetta toimintaan, ellei konetta ole tarkoitus käyttää heti. Katkaise sähkönsyöttö, jos konetta ei ole tarkoitus käyttää pidempään aikaan.
- **Huomio:** varmista, että kaikki venttiilit ovat kiinni, ennen kuin teet kytkentöjä koneen ja ilmastointijärjestelmän tai ulkoisen säiliön välillä.
- **Huomio:** varmista, että prosessi on suoritettu loppuun ja kaikki venttiilit ovat kiinni, ennen kuin kytket koneen irti.
- Huomio: kaikissa taipuisissa letkuissa voi olla korkean paineen alaista kylmäainetta.
- Huomio: Konetta ja kylmäainetta sisältävää auton ilmastointijärjestelmää ei saa testata paineilmalla. Eräät ilman ja kylmäaineen seokset ovat osoittautuneet syttyviksi korkeassa paineessa. Nämä seokset voivat olla vaarallisia, ja vaarana ovat tulipalo ja räjähdykset, joista voi seurata aineellisia vahinkoja ja henkilövahinkoja.

Tarkemmat lääketieteelliset tiedot ja turvallisuustiedot ovat saatavissa öljyjen ja kylmäaineiden valmistajilta.

#### 2.3 Kylmäaineiden käsittelyä koskevat ohjeet

#### Kylmäaineiden säilyttämistä koskevat varotoimet

Järjestelmästä poistettavaa kylmäainetta on käsiteltävä varovasti, jotta eri kylmäaineiden sekoittumisen mahdollisuus estetään tai minimoidaan.

Kylmäaineiden säilyttämiseen käytettävä säiliö on valittava kylmäainekohtaisesti, jotta eri kylmäaineiden sekoittumiselta vältytään.

#### Kylmäaineiden kierrättäminen

Kierrätyskoneen suodatinjärjestelmä on vaihdettava säännöllisesti, jotta kierrätyskone toimii tehokkaasti.

#### Yleiset huomiot

Ennen kuin kylmäaine voidaan palauttaa järjestelmään, järjestelmä itsessään on tyhjennettävä ja puhdistettava.

Jotta voidaan varmistaa, että järjestelmässä ei ole saastuttavia aineita ennen kylmäaineen lisäämistä, kaikkia tässä käyttöohjeessa kuvattuja menettelyjä on noudatettava.

Puhdista ja huolla kone säännöllisesti, erityisesti, kun käytettävä kylmäaine on voimakkaasti likaantunutta: on äärimmäisen tärkeää, että aiemman käytön epäpuhtauksia ei siirretä seuraaviin käyttöihin.

#### 2.4 Turvalaitteet

Koneessa on eurooppalaisten direktiivien edellyttämät turvalaitteet:

- sähköinen turvakytkin
- varoventtiili.

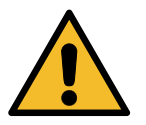

Varo! Muokkauksista seuraava onnettomuusvaara. ÄLÄ TEE MUUTOKSIA TURVALAITTEISIIN.

#### 2.5 Kondensoitumattoman kaasun poisto

Koneessa on venttiili kondensoitumattoman kaasun poistoa varten. Kondensoitumattoman kaasun poistoventtiili voi pitää ääntä.

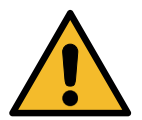

<mark>Varoitus!</mark> Korkeapaineisten kaasujen poistumisesta aiheutuva loukkaantumisvaara. Varmista, ettet koskaan joudu kosketuksiin tyhjennysventtiilin kanssa!

#### 2.6 Tuuletuksen turvajärjestelmä

Koneessa on tuuletuksen turvajärjestelmä, joka mahdollistaa käytön korkeissa lämpötiloissa. Älä peitä tuulettimen tuloritilää.

#### 2.7 Työympäristö

- Konetta on käytettävä avoimissa tiloissa tai paikoissa, joissa on hyvä ilmanvaihto (vähintään 4 ilmanvaihtoa tunnissa).
- Yksikkö on suunniteltu käytettäväksi enintään 1000 m korkeudella merenpinnasta, +10...+49 °C:n lämpötilassa ja enintään 50 %:n ilmankosteudessa +40 °C:n lämpötilassa.
- Käytä riittävästi valaistuissa olosuhteissa.

## 3 Koneen käyttäminen

#### 3.1 Pakkauksesta purkaminen ja osien tarkistaminen

Poista kone pakkauksesta ja tarkista, että seuraavat osat eivät puutu:

EY/PED-asiakirjat

#### 3.2 Koneen kuvaus

#### Ohjauspaneeli

- 1. Näyttö
- 2. START-käynnistyspainike/merkkivalo
- 3. STOP-pysäytyspainike/merkkivalo
- 4. Tietopainike (i)
- 5. Peruutuspainike (X)
- 6. COOLIUS SELECT -valintapainike ja ENTER-painike/merkkivalo
- 7. Oikeanpuoleinen nuolipainike / merkkivalo
- 8. Vasemmanpuoleinen nuolipainike / merkkivalo

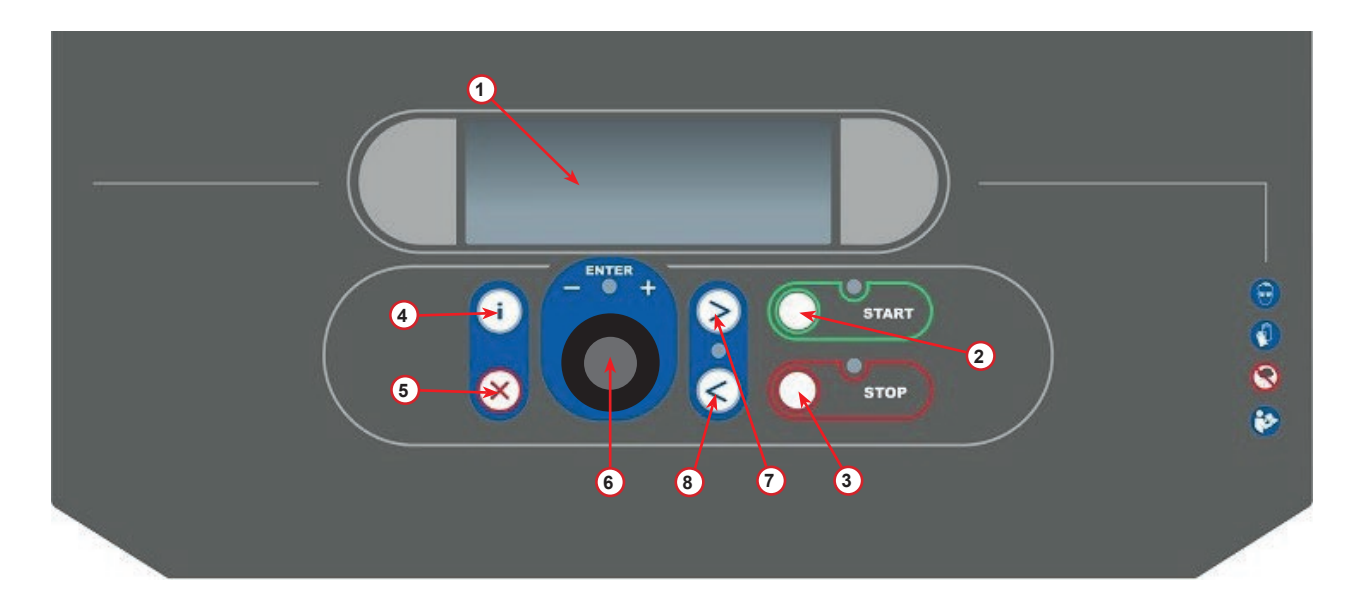

kuva 001 Ohjauspaneeli

#### Kone

- 1 Pienpaineen ilmaisin
- 2 Suurpaineen ilmaisin
- 3 Tulostin
- 5 Etukansi
- 6 Takapyörä
- 7 Jarrullinen etupyörä
- 8 Tyhjiöpumpun ilmaritilä
- 9 Pääkytkin
- 10 Sisäisen säiliön painemittari
- 11 Säilytyslaatikko lisätarvikkeita varten
- 12 Säiliö absorboitua öljyä varten 500 ml
- 13 Säiliö UV-väriainetta varten 250 ml
- 14 Säiliö uutta öljyä varten 500 ml
- 15 Pienpaineen pikaliitin
- 16 Suurpaineen pikaliitin
- 17 Pienpaineletku
- 18 Suurpaineletku
- 19 Ohitus

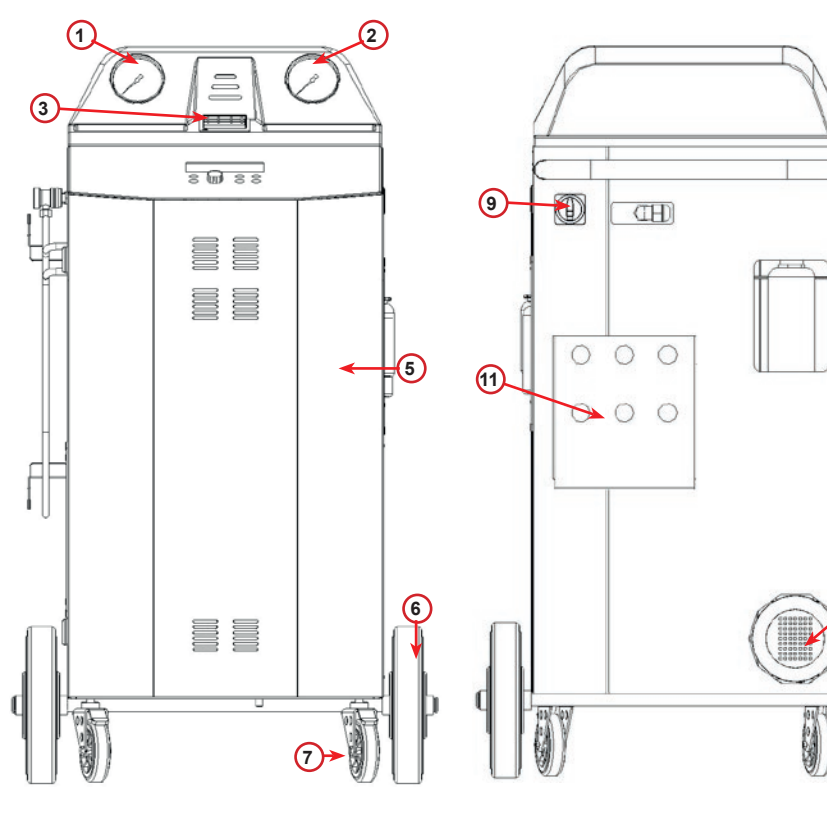

kuva 002 Näkymä edestä

kuva 003 Näkymä takaa

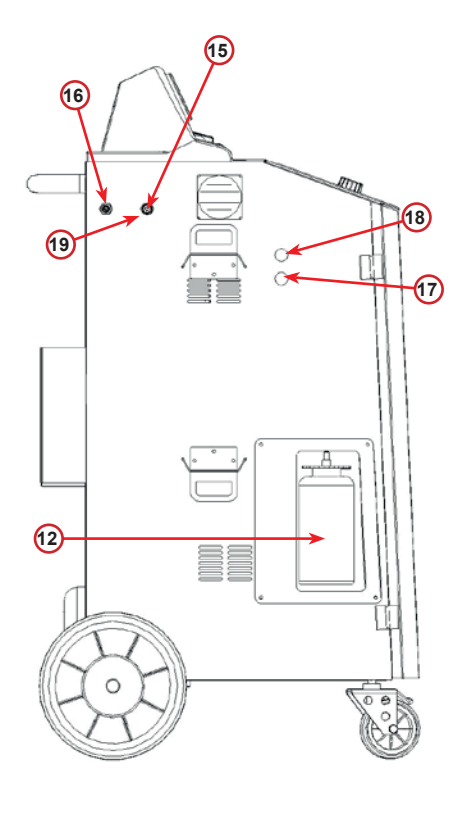

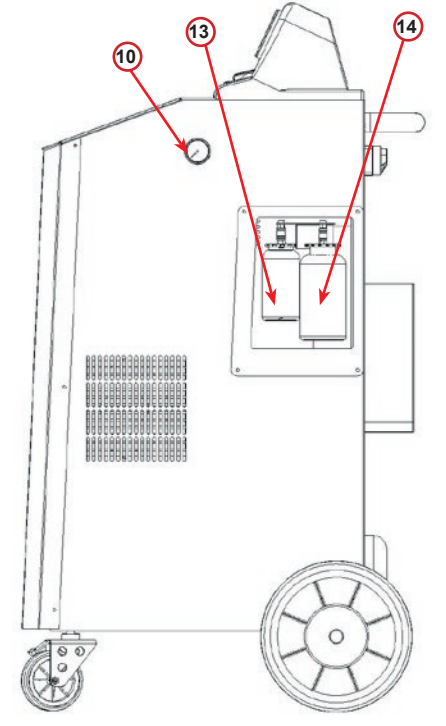

kuva 004 Näkymä vasemmalta

kuva 005 Näkymä oikealta

10

(8)

#### 3.3 Koneen käsittely

Vaikka painavimmat osat on asennettu koneen alaosaan ja näin painopiste on saatu laskettua alas, kone voi silti kaatua.

Konetta siirretään neljän pyörän avulla.

Kovalla pohjalla konetta on siirrettävä kallistamalla se kahden takapyörän varaan.

#### 3.4 On/off-pääkytkin ja pysäyttäminen

Käynnistäminen: aseta pääkytkin ON-asentoon (I). Pysäyttäminen: aseta pääkytkin OFF-asentoon (O).

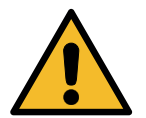

Huomio! Koneen vaurioituminen. Älä kytke konetta toiminnasta irrottamalla virtapistoketta!

#### 4 Käytön valmistelu ja asetukset

#### 4.1 Koneen kytkeminen toimintaan

Käynnistä kone painamalla virtakytkintä (I). Tuuletuksen turvajärjestelmä käynnistyy.

#### Koneen käynnistäminen ensimmäistä kertaa

#### Näyttökielen valitseminen

Valitse kieli kääntämällä COOLIUS SELECT -valintapainiketta, vahvista valitsemalla ENTER.

Kun olet valinnut kielen, voit käyttää konetta kahdella tavalla.

#### 1. Demo-tila

Voit nyt ottaa koneen käyttöön tai käyttää sitä demo-tilassa.

HUOMAUTUS: Kaikki toiminnot ovat käytettävissä lukuun ottamatta Kellonaika - pvm -valikkoa.

- 1. Käytä konetta DEMO-tilassa painamalla **STOP**pysäytyspainiketta. (kone käynnistyy ja ohittaa aktivointiprosessin)
  - Näytössä näkyy päivien määrä, jonka jälkeen koneen käyttäminen vaatii aktivoinnin.
- 2. Siirrä kone valmiustilaan painamalla **START**-käynnistyspainiketta.

Valitse:

Kieli O3

Käynnistä kone valitsemalla START.

www.coolius-ac.com

Kone käy DEMO-tilassa! Päiviä jäljellä 7

#### 2. Koneen aktivointi

1. Aktivoi kone painamalla START-käynnistyspainiketta.

**HUOMAUTUS:** Seitsemän (7) päivän kuluttua ensimmäisestä käynnistyksestä näyttöön tulee vain seuraava teksti käynnistyksen yhteydessä.

- 2. Aktivoi kone internetissä osoitteessa www.coolius-ac.com tai soita palvelunumeroon +497940981888188 ja pyydä näytössä näkyvään sarjanumeroon liittyvä AKTIVOINTIKOODI (tässä tapauksessa sarjanumero on AA000000).
- 3. Jatka aktivointia painamalla START-käynnistyspainiketta.
- 4. Ohita aktivointi painamalla **STOP**-pysäytyspainiketta ja **käynnistä** kone DEMO-tilassa.

HUOMAUTUS: STOP-painike on käytettävissä vain, jos DEMO-tilaa on jäljellä vähintään yksi päivä. Muussa tapauksessa aktivointi on pakollinen ja vain START-painike on käytettävissä.

#### Koneen lukituksen avaaminen

Tarvitset seuraavaa menettelyä varten AKTIVOINTIKOODIN.

 Syötä AKTIVOINTIKOODI COOLIUS SELECT -valintapainikkeella. Vahvista sen jälkeen painamalla STARTkäynnistyspainiketta.

- Jos antamasi AKTIVOINTIKOODI oli virheellinen, toista yllä kuvattu menettely.
- Jos antamasi AKTIVOINTIKOODI oli oikein, vahvista painamalla START-käynnistyspainiketta. Kone on aktivoitu ja se on valmiustilassa.

Kone on aktivoitu ja se on valmiustilassa.

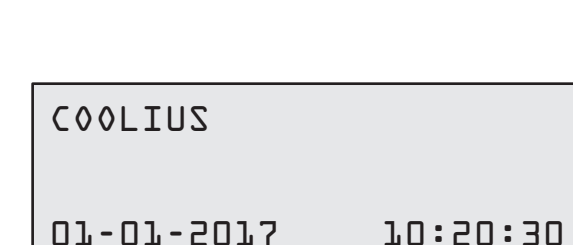

V

34567890 ABCDEFGHIJK

AKTIVOINTIKOODI Rekisteröi: AAOOOOOO

www.coolius-ac.com

#### 4.2 Tulostimen käyttäminen

Koneessa on sisäänrakennettu tulostin auton ja huoltotöiden tietojen tulostamista varten.

- Paperin leveys: L 58 mm
- Läpimitta: D 40 mm
- Paperin syöttö

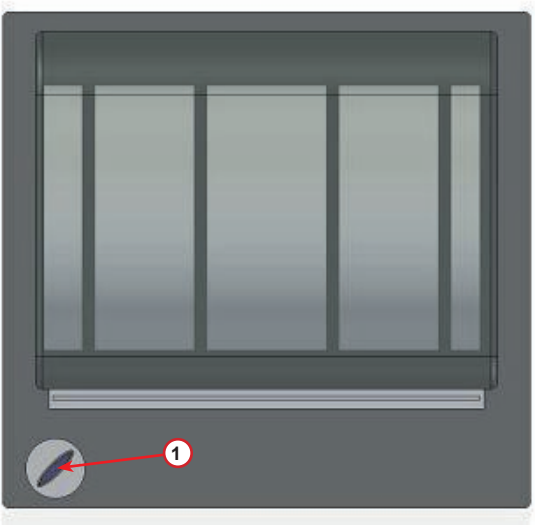

kuva 006 Tulostin

#### Ennen prosessia:

Valitse merkki kääntämällä COOLIUS SELECT -valintapainiketta, vahvista valitsemalla ENTER. Enintään 20 merkkiä (rekisterinumero, alustanumero, jne.)

#### Prosessin jälkeen:

Tulosta painamalla **START**-käynnistyspainiketta. Lopeta painamalla **STOP**-pysäytyspainiketta. AUTON TIEDOT:\_

V 567890 ABCDEFGHIJKLM

Tulosta huoltoraportti valitsemalla START

#### 4.3 Ohjelman valinta

Tarkista käytettävissä oleva kylmäaine painamalla i-painiketta.

Siirry takaisin valmiustilaan painamalla i-painiketta.

Valitse valikkokohta painamalla ENTER-painiketta.

Valitse vaadittava ohjelma kääntämällä COOLIUS SELECT -valintapainiketta.

Symboli 
osoittaa kohdistimen nykyisen sijainnin.

Symbolien 

määrä osoittaa tällä tasolla käytettävissä olevien valikkokohtien määrän.

| Käyt. oleva | määrä:   |
|-------------|----------|
| Kylmaaine   | g• ///// |
| 01-01-2013  | 10:50:30 |

Täysi huolto

#### Valikkokohtien yleiskatsaus

- 1. MUU VALINTA
  - HUOLTO
  - ILM.JÄRJ. PAINETESTI
  - ILM• JÄRJ• HUUHTELU
  - ÖLJYSÄILIÖN VAIHTO
  - KONEEN ASETUKSET
  - KELLONAIKA PVM
  - YRITYKSEN TIEDOT
  - VAA'AN NOLLAUS
  - HUOLTO
- 2. TIETOKANTA
- 3. TXYSI HUOLTO
- 4. AVOIN OHJELMA
- 5. SAILION TAYTTO

#### 4.4 Asetukset

#### 4.4.1 Koneen asetukset

Tässä kohdassa voidaan määrittää koneen asetukset.

Valitse kääntämällä COOLIUS SELECT -valintapainiketta. Vahvista painamalla ENTER-painiketta.

#### Talteenottotiedot:

- 1 Tiedot näytetään (kylmäaineen määrä ja öljy).
- D Tietoja ei näytetä.

Valitse 1 tai 0 kääntämällä COOLIUS SELECT -valintapainiketta. Vahvista painamalla ENTER-painiketta.

#### Jäljellä olevan kylmäainemäärän tarkistus:

Oletusarvoa käytetään seuraavissa:

TIETOKANTA ja TÄYSI HUOLTO Aseta kääntämällä COOLIUS SELECT -valintapainiketta. Vahvista painamalla ENTER-painiketta. Seuraava valikkokohta näkyy näytössä.

#### Vuototesti:

Oletusarvoa käytetään seuraavissa:

TIETOKANTA ja TÄYSI HUOLTO

Aseta kääntämällä **COOLIUS SELECT** -valintapainiketta. Vahvista painamalla **ENTER**-painiketta. Seuraava valikkokohta näkyy näytössä.

#### Uusi öljy:

Oletusarvoa käytetään seuraavissa:

TIETOKANTA ja TÄYSI HUOLTO

Aseta kääntämällä COOLIUS SELECT -valintapainiketta. Vahvista painamalla ENTER-painiketta. Seuraava valikkokohta näkyy näytössä.

#### UV-väriaine:

Oletusarvoa käytetään seuraavissa:

TIETOKANTA ja TÄYSI HUOLTO

Aseta arvo kääntämällä COOLIUS SELECT -valintapainiketta. Vahvista painamalla ENTER-painiketta.

**HUOMAUTUS:** *Ohita prosessi valitsemalla* Seuraava valikkokohta näkyy näytössä. Tulostetaanko talteenottotiedot? L

Tarkista jälj. oleva kylmäainemäärä min. 5

Vuototesti min•4

PAGöljy

ml. 10

UVaine ml. 6

#### Vahvista painamalla ENTER-painiketta.

Muokkaa vilkkuvaa arvoa kääntämällä COOLIUS SELECT -valintapainiketta.

Vahvista painamalla ENTER-painiketta. Seuraava arvo vilkkuu.

Kun tiedot ovat oikein, vahvista painamalla START-painiketta.

## Aseta huoltoletkujen pituus kääntämällä COOLIUS SELECT

-valintapainiketta, vahvista painamalla ENTER-painiketta.

#### Kieli:

Valitse kieli kääntämällä COOLIUS SELECT -valintapainiketta, vahvista painamalla ENTER-painiketta. Seuraava valikkokohta näkyy näytössä.

#### Aktivointikoodi:

Nämä kahdeksan numeroa vaaditaan AKTIVOINTIKOODIN hankkimiseen laskurin nollaamista varten. Pyydä uusi AKTIVOINTIKOODI verkkosivuilta osoitteesta www.coolius-ac.com tai palvelunumerosta +49 7940 981 888 188.

1 Sisäänrakennettu tulostin.

D Tulostin offline-tilassa tai tulostinta ei asennettu.

Valitse 1 tai 0 kääntämälläCOOLIUS SELECT -valintapainiketta. Vahvista painamalla ENTER-painiketta, poistu sitten painamalla STOP-painiketta.

4.4.2 Kellonaika - pvm

| ····- ····· P····                                      |       |   |
|--------------------------------------------------------|-------|---|
|                                                        |       |   |
| Valitse kaantamalia COOLIUS SELECT -Valintapainiketta. |       | - |
| Vahvista painamalla ENTER-painiketta.                  | Aika: | Г |

Ρ

Syötä HP-letkun pituus (pun. letku) cm. 500

Kieli O3

AKTIVOINTIKOODI: BBJJJJJ Sarjanumero: AADDOOOO

Valinnainen

Tulostin

Letkujen pituus

Paina ENTER-painiketta:

Letkujen pituus

l.

| ika:  | 70:50:30 |
|-------|----------|
| v m : | 07/07/73 |

#### 4.4.3 Yrityksen tiedot

Valitse kääntämällä COOLIUS SELECT -valintapainiketta. Vahvista painamalla ENTER-painiketta.

Käytettävissä on 5 riviä:

- 1\_\_\_\_\_ Yrityksen nimi (korjaamo)
- 2\_\_\_\_\_ Osoite (katuosoite, jne.)
- 3\_\_\_\_\_ Kaupunki
- 4\_\_\_\_\_ Puhelin
- 5 Faksi

Yllä olevat asetukset ovat vain esimerkkejä.

#### HUOMAUTUS: nämä viisi riviä näkyvät huoltoraportissa.

#### Toimi seuraavasti:

- Valitse merkki kääntämällä COOLIUS SELECT -valintapainiketta. Vahvista painamalla ENTER-painiketta. Merkki näkyy ensimmäisellä rivillä (vasemmalla).
- Poista tarvittaessa painamalla X-painiketta.
- Voit siirtyä rivillä painamalla VASENTA/OIKEAA nuolta.
- Valitse seuraava merkki kääntämällä COOLIUS SELECT -valintapainiketta. Vahvista painamalla ENTER-painiketta. Merkki näkyy ensimmäisellä rivillä.
- Vahvista asetus painamalla **START**-painiketta. Seuraava rivi näkyy näytössä.
- Kun kaikki 5 riviä on asetettu, paina STOP-painiketta.

#### 4.5 Huoltoviestit

Seuraavat viestit voivat näkyä käynnistyksen yhteydessä: Huomaa: HUOLTO TEHTÄVÄ PIAN!! tai HUOLTO TEHTÄVÄ Viestin HUOLTO TEHTÄVÄ PIAN! voi ohittaa. Jatka koneen käynnistämistä painamalla **STOP**-painiketta.

1. Kun viesti HUOLTO TEHTÄVÄ! AKTIVOINTIKOODI VAADITAAN tulee näkyviin, paina STOP-painiketta, jolloin seuraava viesti tulee näkyviin.

Huolto tehtävä!

AKTIVOINTIKOODI vaaditaan

- Kirjoita ylös toisen rivin lopussa näkyvä koodi. Hanki sen avulla AKTIVOINTIKOODI verkkosivuilta osoitteesta www.coolius-ac.com tai palvelunumerosta +49 7940 981 888 188.
- 3. Jatka koneen käynnistämistä painamalla **STOP**painiketta.

AKTIVOINTIKOODI Rekisteröi: BBlllll

www.coolius-ac.com

**HUOMAUTUS:** Katso luku 6.3 Laskurin nollaus (AKTIVOINTIKOODI vaaditaan) s. 2929 huoltolaskurin nollaamista varten.

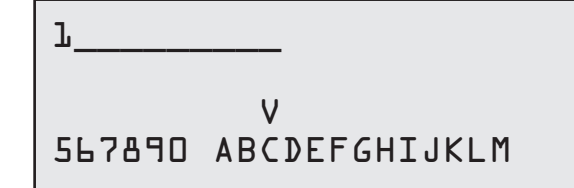

#### 4.6 Virheviestit

| Nro | Virheviesti                                                                          | Kuvaus                                                                                                    |
|-----|--------------------------------------------------------------------------------------|----------------------------------------------------------------------------------------------------|
| A1  | VIRHE! Vaaka                                                                         | Vaaka jumissa tai viallinen (katso 6.7 sivulla 323232)                                                                                                    |
| C1  | VIRHE! Talteenotto                                                                   | Epänormaali talteenottoprosessi tai kompressori viallinen                                                                                                    |
|     | VIRHE! Ylipaine talteenotossa!                                                       | Korkeapainekytkin aktivoitunut. Odota 20/30 min.<br>Jos viesti tulee näkyviin uudelleen, ota yhteyttä<br>HUOLTOON.                                                                                                 |
|     | Sisäinen säiliö täynnä! Odota!                                                       | Suurin sallittu kylmäainemäärä! Vähennä kylmäaineen määrää sisäisessä säiliössä.                                                                                                    |
|     | Vuoto!<br>Val. START mb. ///                                                         | Jos vähimmäisarvoa ei ole saavutettu<br>muutamassa minuutissa.<br>Mahdollisia syitä: viallinen ilmastointijärjestelmä,<br>jne                                                                                      |
|     | Riittämätön tyhjiö öljyn/UV-väriaineen täyttöä<br>varten!<br>Ohita val. <b>START</b> | Tyhjiön arvo on riittämätön prosessia varten.<br>Mahdollisia syitä: viallinen ilmastointijärjestelmä,<br>ilmaa pulloissa, jne<br>Ohita prosessi painamalla <b>START</b> -painiketta ja<br>siirry täyttöprosessiin. |
|     | Ei riittävästi kylmäainetta.<br>Täytä sisäinen säiliö.                               | Kylmäainemäärä on alle vaadittavan<br>vähimmäismäärän.<br>Suorita säiliön täyttö.                                                                                                    |
|     | VAROITUS!<br>Tyhjennä käyt.<br>öljyn pullo!                                          | Yksikkö havaitsee pullon tyhjennystarpeen.                                                                                                    |
|     | VAROITUS!<br>Asenna käyt.<br>öljyn pullo!                                            | Yksikkö havaitsee, että pulloa ei ole asennettu.                                                                                                    |

#### 4.7 Säiliön täyttö

Laitteistossa ei mahdollisesti ole riittävästi kylmäainetta toimintaa varten. Käytettävissä oleva määrä voi olla negatiivinen (Es: -500 g). Sisäiseen säiliöön on lisättävä uutta kylmäainetta ennen käyttöä (vähintään 3 tai 4 kg).

1. Valitse SXILION TXYTTO kääntämällä COOLIUS SELECT -valintapainiketta. Vahvista painamalla ENTER-painiketta.

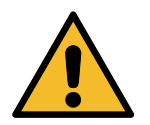

HUOMAUTUS: viesti näkyy ennen prosesseja.

2. Liitä pienpaineen letku (SININEN) tai suurpaineen letku (PUNAINEN) uuteen kylmäainesäiliöön. Avaa nestesäiliön venttiili (PUNAINEN), jos sellainen on käytössä.

Muussa tapauksessa käännä säiliö ylösalaisin.

VAROITUS! Tarkista öljyn/UV-väriaineen määrä pulloissa.

Liitä LP/HP-letku ulkoiseen säiliöön. Avaa nestepuolen venttiili.

- 3. Aseta arvo kääntämällä COOLIUS SELECT -valintapainiketta.
  - Vähintään: 800 g.
  - Enintään: näytössä näkyvä määrä.
- 4. Vahvista painamalla ENTER-painiketta.
- 5. Vahvista painamalla **START**-painiketta.

Aseta määrä.

Tarkistus:

kiinni.

g./////

Vahvista val. START

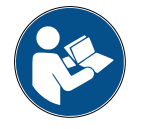

Viesti: jos laitteisto havaitsee paineen olevan alle prosessin vähimmäisarvon.

#### Prosessi KÄYNNISTYY

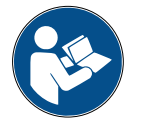

Viesti: jos laitteisto havaitsee paineen olevan alle prosessin vähimmäisarvon.

- Vaihda ulkoinen pullo ja vahvista sitten painamalla START-painiketta.
- Suorita prosessi loppuun painamalla STOP-painiketta.

#### Prosessi valmis.

- 6. Sulje säiliön venttiili ja irrota punainen letku säiliöstä.
- 7. Vahvista painamalla START-painiketta.

Lopeta painamalla STOP-pysäytyspainiketta.

Säiliön täyttö käynnissä. Paine mb. Kylmäaine g./////

Ulk. säiliö tyhjä tai

säiliön venttiili

Säiliö täytetty.

Sulje ulk. säiliön venttiili.

Kylmäaineen talteenotto huoltoletkuista

Säiliö täytetty.

g./////

#### 5 Ohjelmat

#### 5.1 Uuden öljypullon vaihtaminen

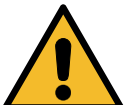

#### HUOMAUTUS: uusi öljypullo tarvittaessa.

Jos kompressorin öljytyyppiä on vaihdettava, kone vaatii huuhtelua, jotta öljyjen , ristikontaminaatiolta vältytään. Tällöin letkut ja putket puhdistetaan ennen uuden öljyn lisäämistä.

- 1. Valitse MUU VALINTA kääntämällä COOLIUS SELECT -valintapainiketta.
- 2. Vahvista painamalla ENTER-painiketta.
- 3. Valitse öLJYSÄILIÖN VAIHT0 kääntämällä COOLIUS SELECT -valintapainiketta.
- 4. Valitse painamalla ENTER-painiketta.
- 5. Vaihda öljysäiliön tilalle uusi öljysäiliö.

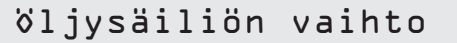

Vaihda öljysäiliön tilalle uusi oikean öljytyypin PAG>P0E säiliö•

250 ml öljypullon vihreä putki (1).

6. Vahvista painamalla ENTER-painiketta.

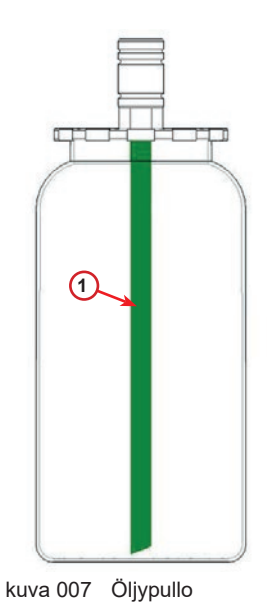

7. Vahvista painamalla **START**-painiketta.

Liitä HP/LP-liitt. laitteeseen ja sulje venttiilit! Vahvista val. START

Sisäinen huuhtelu

Odota!

8. Kone käynnistyy.

Jos liittimiä ei ole liitetty laitteeseen tai liitinventtiilejä ei ole suljettu, viesti:

9. Vahvista painamalla **START**-painiketta. Kone käynnistyy. Prosessi puhdistaa koko yksikön mukaan lukien huoltoletkut.

Lopuksi,

10. Paina lopuksi **STOP**-painiketta. Kone on valmis. Liitä HP/LP-liitt. laitteeseen ja sulje venttiilit! Vahvista val. START

Sisäinen huuhtelu loppu.

#### 5.2 Täysi huolto

- 1. Siirry valintavalikkoon (jos kone on valmiustilassa) painamalla ENTER-painiketta.
- 2. Valitse TXYSI HUOLTO kääntämällä COOLIUS SELECT -valintapainiketta.
- 3. Vahvista painamalla ENTER-painiketta.
- Aseta ilmastointijärjestelmään täytettävä kylmäainemäärä kääntämällä COOLIUS SELECT -valintapainiketta.
  - Vähintään: 50 g.
- 5. Vahvista painamalla ENTER-painiketta.
- Valitse (yleensä Suurpaineliitäntä) SUURPAINELIITÄNTÄ/PIENPAINELIITÄNTÄ/ SUUR/PIENPAINELIIT• kääntämällä COOLIUS SELECT -valintapainiketta.
- 7. Vahvista painamalla **ENTER**-painiketta. Tulostimella varustettu laitteisto: *Katso luku 4.2 Tulostimen käyttäminen s. 1414*
- 8. Vahvista painamalla **START**-painiketta. Laitteisto suorittaa kaikki prosessit.
  - Talteenotto
  - · jäljellä olevan kylmäainemäärän tarkistus
  - vanhan öljyn poisto
  - tyhjiö, vuototesti
  - uuden öljyn täyttö
  - UV-väriaineen täyttö
  - Kylmäaineen täyttö
- Prosessien päätyttyä käynnistä moottori ja ilmastointijärjestelmä ja tarkista sitten paineet.
- 10. Kun varmistus on päättynyt, lopeta painamalla **STOP**painiketta.
- 11. Toimi ohjeiden mukaan.
- 12. Vahvista painamalla **START**-painiketta.

Täyttömäärä:

Täysi huolto

Määrä g. 500

Ilm.järj. täyttö

Suurpaineliitäntä

Vahvista val. START

Tarkista ilmastointijärjestelmän paineet.

Poista HP/LP-huoltoletkut ilm.järjestelmästä.

Kylmäaineen talteenotto huoltoletkuista Lopuksi kaikki prosessiarvot näkyvät näytössä.

- Talteenotto Kylmäaine g. //// Öljy ml. // Tyhjiö mb. /// Ilm.järj. täyttö
- 13. Lopeta painamalla **STOP**-pysäytyspainiketta. Tulostimella varustettu laitteisto: *Katso luku 4.2 Tulostimen käyttäminen s. 1414*
- 14. Tulosta painamalla **START**-painiketta.
- 15. Poistu painamalla **STOP-**painiketta.

#### 5.3 Tietokanta

Muisti sisältää yleisimpien markkinoilla olevien automerkkien tiedot.

1. Valitse painamalla ENTER-painiketta.

Tietokanta

- 2. Vahvista painamalla ENTER-painiketta.
- 3. Valitse automerkki kääntämällä COOLIUS SELECT -valintapainiketta.
- Audi

Audi

AL (4G)

Määrä

- 4. Vahvista painamalla ENTER-painiketta.
- 5. Valitse malli kääntämällä COOLIUS SELECT -valintapainiketta.
- 6. Vahvista painamalla ENTER-painiketta.
- 7. Valitse saman auton versio kääntämällä COOLIUS SELECT -valintapainiketta.
- 8. Vahvista painamalla ENTER-painiketta.

Audi AL (4G)

05/577-

g. ////

- 9. Kylmäaineen tilavuus ja öljyn viskositeetti näkyvät näytössä.
- 10. Lisätietoa saat painamalla i-painiketta.
- 11. Palaa takaisin painamalla i-painiketta.
- 12. Vahvista painamalla START-painiketta. Ohjelma suoritetaan, kuten kohdassa Katso luku 5.2 Täysi huolto s. 2323

Odota sen päättymistä.

#### 5.4 Ohjelman avaaminen

- 1. Siirry valintavalikkoon (jos kone on valmiustilassa) painamalla ENTER-painiketta.
- 2. Vahvista painamalla ENTER-painiketta.
- 3. Valitse ohjelma tai useampi ohjelma kääntämällä COOLIUS SELECT -valintapainiketta.

Seuraavat valinnat ovat mahdollisia:

- TALTEENOTTO
- TYHJIÖ
- ILM.JÄRJ. TÄYTTÖ
- TALTEENOTTO/TYHJIö
- TYHJIÖ / ILM.JÄRJ. TÄYTTÖ
- TALTEENOTTO / TYHJIX / ILM.JXRJ. TXYTTX
- 4. Vahvista painamalla ENTER-painiketta.

#### 5.4.1 Talteenotto

- 1. Aseta arvo kääntämällä COOLIUS SELECT -valintapainiketta.
  - Vähintään: 2 min.
  - Enintään: 12 min.
- 2. Vahvista painamalla ENTER-painiketta.

Tarkista jälj. oleva kylmäainemäärä.

min.

Talteenotto

Avaa ohjelma

46

570 q.

570 q.

G052 300 A2 ml.120 PAG 46

Audi

Audi

0ZI

A6 (4G)

A6 (4G) 0ZI 46

5

#### 5.4.2 Tyhjiö

- 1. Aseta tyhjiöaika kääntämällä COOLIUS SELECT -valintapainiketta.
  - Vähintään: 0 min.
  - Enintään: 999 min.
- 2. Vahvista painamalla ENTER-painiketta.
- 3. Aseta vuototestin aika kääntämällä COOLIUS SELECT -valintapainiketta.
  - Vähintään: 2 min.
  - Enintään: 60 min.
- 4. Vahvista painamalla ENTER-painiketta.

#### 5.4.3 Ilmastointijärjestelmän täyttö

#### A) Jos tyhjiö on valittu.

 Aseta uuden öljyn arvo kääntämällä COOLIUS SELECT -valintapainiketta.

**HUOMAUTUS:** arvo ilmoittaa ainoastaan tyhjennettyyn öljyyn lisätyn uuden öljyn.

- Vähintään: 0 g.
- Enintään: 150 g.
- 2. Vahvista painamalla ENTER-painiketta.
- 3. Aseta kylmäaineen määrä kääntämällä COOLIUS SELECT -valintapainiketta.
  - Vähintään: 50 g.
- 4. Vahvista painamalla ENTER-painiketta.

#### B) Jos tyhjiötä ei ole valittu.

| PAGöljy<br>UVaine<br>Kylmäaine | ml •<br>ml • | 10<br>— |
|--------------------------------|--------------|---------|
| -                              | g •          |         |

min.

min.

g.

20

Kylmäaine

Tyhjiöaika

Vuototesti

Ilm.järj. täyttö

Suurpaineliitäntä

#### COOLIUS SELECT -valintapainiketta.

C) Jos ilmastointijärjestelmän täyttö on valittu.

SUURPAINELIITANTA/PIENPAINELIITANTA/ SUUR/PIENPAINELIIT

5. Aseta arvo (yleensä Suurpaineliitäntä) kääntämällä

- 6. Vahvista painamalla ENTER-painiketta.
- 7. Vahvista painamalla **START**-painiketta. Laitteisto suorittaa kaikki valitut prosessit.

#### 5.4.4 Ilmastointijärjestelmän painetesti

Tämä toiminto mahdollistaa ilmastointijärjestelmän (paineet) tarkastuksen ilman, että kylmäainetta otetaan talteen järjestelmästä.

1. Vahvista painamalla ENTER-painiketta.

Ilm.järj. painetesti □∎□□□□□□□

- 2. Suorita painetesti. Vahvista lopuksi painamalla **STOP**-painiketta.
- 3. Toimi ohjeiden mukaan. Vahvista painamalla **START**-painiketta.

Tarkista ilmastointijärjestelmän paineet

Irrota suurpaineletku (pun) ilm.järjestelmästä.

4. Odota toiminnon päättymistä.

Kylmäaineen talteenotto huoltoletkuista.

#### 5.5 Ilmastointijärjestelmän huuhtelu (AKTIVOINTIKOODI vaaditaan)

Kun haluat aktivoida ilmastointijärjestelmän huuhteluprosessin, pyydä AKTIVOINTIKOODI verkkosivuilta osoitteesta <u>www.coolius-ac.com</u> tai palvelunumerosta +49 7940 981 888 188.

1. Vahvista painamalla START-painiketta.

AKTIVOINTIKOODI Rekisteröi: CC222222

www.coolius-ac.com

- 2. Syötä AKTIVOINTIKOODI COOLIUS SELECT -valintapainikkeella.
- 3. Vahvista sen jälkeen painamalla **START**käynnistyspainiketta.

۸\*\*\*\*\* V 34567890 ABCDEFGHIJK

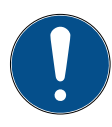

Auton ilmastointijärjestelmän puhdistamista varten laitteisto suorittaa pesuprosessin yhdessä tai useammassa vaiheessa (useita huuhteluita). Lisätietoa saat ilmastointijärjestelmän valmistajilta.

- 1. Vahvista painamalla ENTER-painiketta.
- Valitse Muu valinta kääntämällä COOLIUS SELECT -valintapainiketta ja valitse sitten ILM• JÄRJ• HUUHTELU.
- 3. Vahvista painamalla ENTER-painiketta.

Ilm∙ järj• huuhtelu

- 4. Käännä COOLIUS SELECT -valintapainiketta ja aseta vaiheiden (huuhteluiden) määräksi D1–D4.
- 5. Vahvista painamalla **START**-painiketta.
- 6. Vahvista painamalla START-painiketta.

Ilm. järj. huuhtelu Aseta vaadittavat huuhtelukerrat: Ol

Vahvista val. START

Yhden tai useamman vaiheen prosessi suoritetaan.

**Huomautus:** (Sopivat sovittimet kompressoria/ paisuntaventtiiliä varten vaaditaan).

Huuhtelu ≬dota!

>>>

Huuhtelu valmis.

öljy

ml. //

#### 6 Huolto

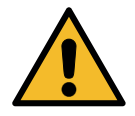

Huomio! Koneen vaurioituminen! Vain valmistajan valtuuttama HUOLTOKESKUS saa tehdä huollon.

- 1. Siirry valintavalikkoon (jos kone on valmiustilassa) painamalla ENTER-painiketta.
- Käännä COOLIUS SELECT -valintapainiketta ja valitse MUU VALINTA. Vahvista painamalla ENTER-painiketta. Valitse sitten Huolto ja vahvista painamalla ENTERpainiketta.

#### Mahdolliset valinnat:

- LASKURIEN LUKEMAT
- SEURAAVA HUOLTO
- LASKURIN NOLLAUS (AKTIVOINTIKOODI vaaditaan)
- RAPORTTI
- 3. Vahvista painamalla ENTER-painiketta.

Valitse:

Laskurien lukemat

#### 6.1 **Käyttöhistoria**

Tässä valikossa voi tarkistaa koneen käyttöhistorian. Tietoja ei voi poistaa!

- 1. Valitse seuraavat laskurit kääntämällä COOLIUS SELECT -valintapainiketta:
- ILMASTOINTIJÄRJESTELMÄSTÄ TALTEENOTETTU KYLMÄAINE
- ULKOISESTA SÄILIÖSTÄ TALTEENOTETTU KYLMÄAINE
- ILMASTOINTIJÄRJESTELMÄÄN TÄYTETTY KYLMÄAINE
- TYHJIÖN TOIMINTA-AIKA

#### 6.2 Seuraava huolto

Tässä valikossa voi tarkistaa seuraavan huollon ajankohdan:

| Huolto | tehtävä | min. |
|--------|---------|------|

Yhteensä

Kg.

pumpun käyntiaikana.

#### 6.3 Laskurin nollaus (AKTIVOINTIKOODI vaaditaan)

Huomautus: vaihda suodatin ja/tai tyhjiöpumpun öljy ennen nollausta!

Huomautus: Käytä vain alkuperäisiä varaosia tai vastaavia. Muiden kuin laadultaan vastaavien varaosien käyttö voi johtaa koneen vaurioitumiseen!

Hanki AKTIVOINTIKOODI huoltolaskurin nollausta varten verkkosivuilta osoitteesta www.coolius-ac.com tai palvelunumerosta +49 7940 981 888 188.

- 1. Kirjoita aktivointikoodi painamalla ENTER-painiketta.
- 2. Syötä AKTIVOINTIKOODI COOLIUS SELECT -valintapainikkeella. Vahvista sen jälkeen painamalla STARTkäynnistyspainiketta.
  - · Jos antamasi AKTIVOINTIKOODI oli virheellinen, toista menettely. Jos antamasi AKTIVOINTIKOODI oli oikein, näytössä näkyvät seuraavat tiedot:
- A\*\*\*\*\*\* 34567890 ABCDEFGHIJK

3. Vahvista valitsemalla X.

Nollaa laskuri. Vahvista val. X

min.

Nollaa laskuri. Vahvista uudelleen!

4. Vahvista valitsemalla X.

## Valitse laskuri. R134a talteenotettu ///./

///

#### 6.4 Suodattimen vaihtaminen

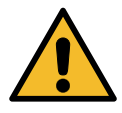

**Huomio!** Vuotavasta kylmäaineesta aiheutuvien vammojen vaara. Kylmäaineen kanssa kosketuksiin joutumisesta voi seurata käyttäjän sokeutuminen ja muita vammoja! Käytä aina suojalaseja ja suojakäsineitä!

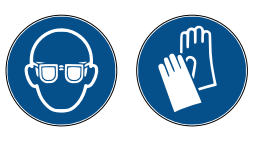

1. Vähennä sisäistä painetta ennen suodattimen irrottamista käynnistämällä talteenottoprosessi!

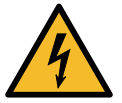

Huomio! Sähköiskusta aiheutuvien vammojen vaara. Kytke kone irti sähköverkosta aina ennen kuin aloitat työskentelyn koneen parissa.

2. Irrota suodatin (1) käyttämällä 38 mm (2) avainta.

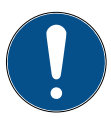

Huomautus! Hävitä paikallisten määräysten mukaisesti!

- 3. Voitele uudet O-renkaat ja aseta ne oikein paikoilleen.
- 4. Asenna uusi suodatin.

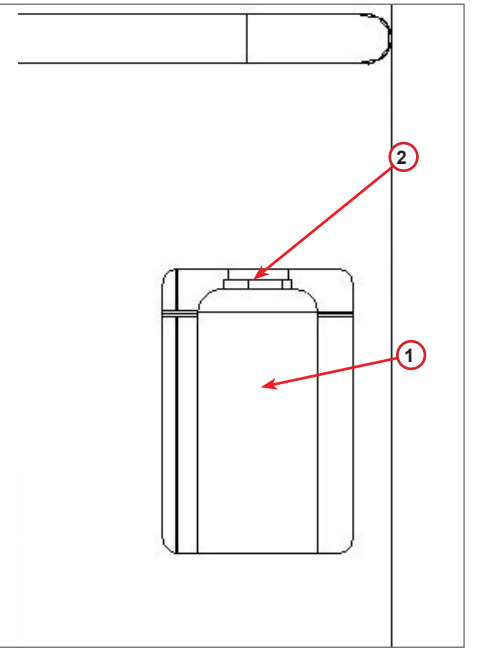

kuva 008 Suodattimen vaihtaminen

#### 6.5 Tyhjiöpumpun öljyn vaihtaminen

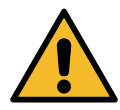

**Huomio!** Vuotavasta kylmäaineesta aiheutuvien vammojen vaara. Kylmäaineen kanssa kosketuksiin joutumisesta voi seurata käyttäjän sokeutuminen ja muita vammoja! Käytä aina suojalaseja ja suojakäsineitä!

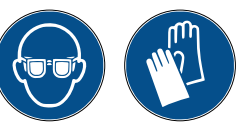

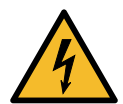

**Huomio!** Sähköiskusta aiheutuvien vammojen vaara. Kytke kone irti sähköverkosta aina ennen kuin aloitat työskentelyn koneen parissa.

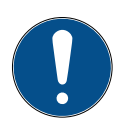

Huomautus! Hävitä paikallisten määräysten mukaisesti!

- 1. Avaa etukansi (3 ruuvia).
- 2. Kierrä öljyn tyhjennysruuvi irti ja odota, että öljy on valunut ulos. Aseta tyhjennysruuvi takaisin paikalleen.
- 3. Irrota äänenvaimennin.
- 4. Täytä uudella öljyllä. Pumppuun tulee täyttää öljyä niin, että se yltää noin tarkastuslasin puoliväliin.
- 5. Aseta äänenvaimennin takaisin paikalleen.

Huomautus: kuvassa oleva tyhjiöpumppu voi poiketa käytössä olevasta tyhjiöpumpusta.

- (1) Äänenvaimennin
- (2) Öljymäärän osoittava tarkastuslasi
- (3) Tyhjennysruuvi
- Sulje etukansi. Konetta ei voi käyttää, jos etukansi on auki.

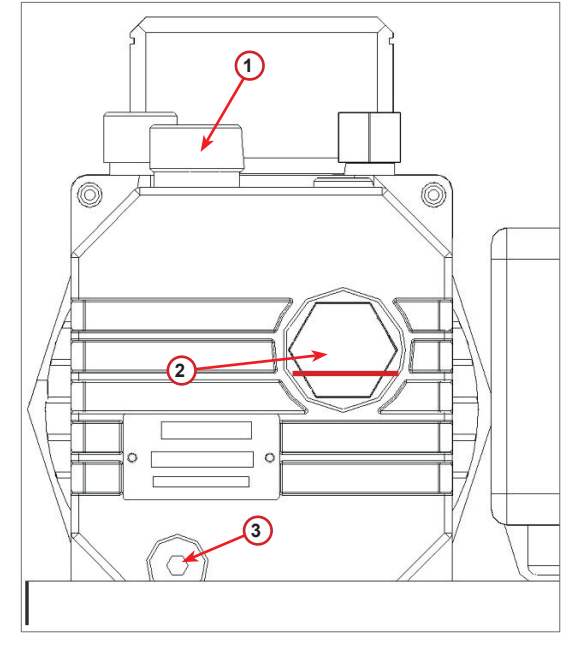

kuva 009 Tyhjiöpumppu

#### 6.6 Raportti

Kone tallentaa kylmäaineen käytön kuukausittain edellisten 12 kuukauden ajalta. Tämän jälkeen kone korvaa kyseisen kuukauden tiedot.

- 1. Valitse seuraavat laskurit kääntämällä COOLIUS SELECT -valintapainiketta:
  - ILMASTOINTIJÄRJESTELMÄSTÄ TALTEENOTETTU KYLMÄAINE
  - ULKOISESTA SÄILIÖSTÄ TALTEENOTETTU KYLMÄAINE

Ol/2Ol7 Rl34a talteenotettu Kg. lOıO

• ILMASTOINTIJÄRJESTELMÄÄN TÄYTETTY KYLMÄAINE

Näytössä näkyvät järjestyksessä kaikki kuukaudet ja vuosittainen kokonaismäärä.

2. Tulosta raportti painamalla START-käynnistyspainiketta.

2017 R134a talteenotettu Kg. 210

#### 6.7 Vaa'an nollaus

Tasaa vaa'an poikkeamat seuraavien ohjeiden mukaisesti:

- 1. Käännä COOLIUS SELECT -valintapainiketta ja valitse MUU VALINTA. Vahvista painamalla ENTERpainiketta.
- 2. Valitse VAA'AN NOLLAUS kääntämällä COOLIUS SELECT -valintapainiketta.
- 3. Vahvista painamalla ENTER-painiketta.
- 4. Valitse vaaka kääntämällä COOLIUS SELECT -valintapainiketta:
  - KYLMÄAINE VAAKA
  - KÄYT. ÖLJYN VAAKA
- 5. Vahvista painamalla ENTER-painiketta.

#### 6.7.1 Kylmäaine vaaka

- 1. Lukitse kuljetusvarmistin käyttämällä kuljetuksessa käytettäviä ruuveja.
- 2. Vahvista kuljetusvarmistimen lukitus painamalla **START**painiketta.

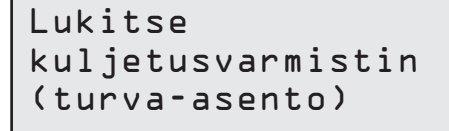

Vaa'an nollaus

Kylmäaine Vaaka

Valitse:

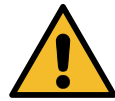

Varoitus! Vahvista START-painiketta painamalla vain, jos kuljetusvarmistin on lukittu!

Odota toiminnon loppuun ja avaa sitten kuljetusvarmistin ruuveilla.

ΕA

| Virhetilanteessa:<br>Toista menettely ja noudata tarkkaan ohjeita!                              | VIRHE!<br>Vaaka    |
|-------------------------------------------------------------------------------------------------|--------------------|
|                                                                                                 | EA                 |
| 6.7.2 Kävt. ölivn vaaka                                                                         |                    |
|                                                                                                 |                    |
| 1. Kytke käytetyn öljyn pullo irti liittimestään.                                               |                    |
| 2. Vahvista pullon irtikytkentä painamalla <b>START-</b> painiketta.                            | Poista käyt• öljyn |
| Varoitus! Vahvista START-painiketta painamalla vain, jos käytetyn öljyn pullo on kytketty irti! | pullo:             |

3. Odota toiminnon loppuun ja liitä sitten uudelleen käytetyn öljyn pullo.

## 7 Tekniset ominaisuudet

| Tekniset ominaisuudet                 | COOLIUS A30 BUS      |
|---------------------------------------|----------------------|
| Virta                                 | 230 V +/– 10 % 50 Hz |
| Käyttölämpötila-alue                  | 10/49 °C             |
| Kylmäaine                             | R134a                |
| Sisäisen säiliön tilavuus (kg)        | 35 kg                |
| Enimmäispaine (PS)                    | 20 bar               |
| Kompressori                           | 5/8 HP               |
| Talteenottonopeus (neste)             | 980 g/min            |
| Kondensoitumattoman kaasun poisto     | Automaattinen        |
| Pääilmankuivaimen suodatin            | Koaksiaalinen        |
| Tuuletus                              | 80 mm                |
| Talteenoton suurinopeuksinen tuuletin | 172 mm               |
| Öljynpoisto                           | Automaattinen        |
| Pullon tilavuus (öljyn poisto)        | 1000 ml              |
| Kylmäaineen vaaka                     | 200 kg               |
| Vaa'an tarkkuus (+/-)                 | 2 g                  |
| Tyhjiöpumppu                          | 170 I/min            |
| Lopullinen paine (McLeod abs)         | 0,05 mb              |
| Elektroninen tyhjiömittari            | KYLLÄ                |
| Öljyn täyttö                          | Automaattinen        |
| Pullon tilavuus (öljyn täyttö)        | 500 ml               |
| Vaa'an tarkkuus (+/-)                 | 2 g                  |
| UV-väriaineen täyttö                  | Automaattinen        |
| Pullon tilavuus (UV-väriaine)         | 250 ml               |
| Vaa'an tarkkuus (+/-)                 | 2 g                  |
| Kylmäaineen täyttö                    | Automaattinen        |
| Huoltoletkujen kompensointi           | Automaattinen        |
| Huuhteluohjelma                       | Tilauksesta          |
| Korjaamo-ohjelma                      | KYLLÄ                |
| Konfigurointi                         |                      |
| Näyttö                                | 4 x 20 merkkiä       |
| Näppäimistö ja COOLIUS SELECT         | KYLLÄ                |
| Tietokanta (32 Mb)                    | KYLLÄ                |
| Tulostin                              | KYLLÄ                |
| Mittarit (sykkimättömät) CL 1.0       | D 80 mm              |
| Huoltoliittimet                       | Parker SAE J639      |
| Huoltoletkut 5,0 m                    | (SAE J2197)          |
| Asiakirjatasku                        | KYLLÄ                |

#### 8 Hävittäminen

#### 8.1 Pidempiaikainen säilyttäminen

Kone tulee sijoittaa turvalliseen paikkaan, kytkeä irti sähköverkosta ja suojata liian korkeilta tai matalilta lämpötiloilta ja kosteudelta.

#### 8.2 Käytettyjen nesteiden hävittäminen

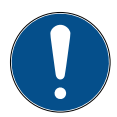

Huomautus! Käytetty öljy on vaarallista jätettä. Älä sekoita käytettyjä öljyjä muiden nesteiden kanssa.

Säilytä käytettyä öljyä tarkoitukseen sopivissa säiliöissä ennen hävittämistä.

Ilmastointijärjestelmästä poistetut voiteluaineet on toimitettava käytettyjen öljyjen keräyspisteeseen!

#### 8.3 Pakkausmateriaalin hävittäminen

- · Pahvipakkaus tulee hävittää muun kartonkijätteen mukana.
- Muoviset pakkausmateriaalit hävitetään muun kierrätettävän jätteen mukana.

#### 8.4 Vanhan yksikön hävittäminen

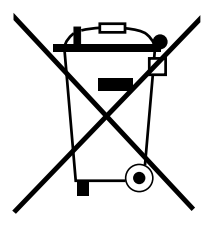

Jos haluat hävittää koneen, poista ensin kaikki nesteet siitä ja hävitä ne ympäristöystävällisellä tavalla. Toimita vanha yksikkö lähimpään kierrätyskeskukseen tai ota yhteyttä asiakaspalveluun.

### 9 Yhteystiedot ja tuki

Jos sinulla on kysyttävää tuotteesta tai tarvitset apua asennuksessa, teknisen tuen henkilökuntamme auttaa sinua mielellään.

Oman maasi huoltopalvelun yhteystiedot löydät verkkosivuiltamme osoitteesta ( www.coolius-ac.com

#### Valmistaja:

#### WOW ! ITALY

Viale della Stazione 7 39100 Bolzano, Italia Puh.: +39 0546 - 060461

#### Jakelu:

| WOW! Würth Online World        | WABCOWÜRTH                  | AUTOCOM                    |
|--------------------------------|-----------------------------|----------------------------|
| GmbH                           | Workshop Services GmbH      | Diagnostic Partner AB      |
| Schliffenstraße Falkhof        | Benzstr. 7                  | Grafitvägen 23 B           |
| 74653 Künzelsau, Saksa         | 74653 Künzelsau, Saksa      | 461 38 Trollhättan, Ruotsi |
| Puhelin: +49 7940 981 88 - 0   | Puhelin: +49 7940 981863-0  | Puhelin: +46 520 470 701   |
| Faksi: +49 7940 981 88 - 10 99 | Faksi: +49 7940 981863-5555 | Faksi: +46 520 470 727     |
| info@wow-portal.com            | info@wabcowuerth.com        | info@autocom.se            |
| www.wow-portal.com             | www.wabcowuerth.com         | www.autocom.se             |

#### 9.1 Huoltoportaali COOLIUS-AC.COM

Voit aktivoida koneen itse verkkosivuilla osoitteessa () <u>www.coolius-ac.com</u>. Lisäksi saat sivuilta lisäapua ja -ohjeita COOLIUS-laitteeseesi liittyen.

## COOLIUS

WOW! ITALY Viale della Stazione 7 39100 Bolzano www.coolius-ac.com

Asiakirjan nro: 221013-V20177rev03.b © by WOW! ITALY Kaikki oikeudet pidätetään. Sisällöstä vastaava: Tuoteosasto Uusintapainos, myös osittainen, on sallittu ainoastaan, kun siihen on hankittu lupa. Pidätämme oikeuden tehdä tuotteeseen muutoksia milloin tahansa ilman ennakkoilmoitusta, jos koemme muutosten parantavan tuotteen laatua. Kuvat voivat olla vain esimerkinomaisia ja poiketa todellisista toimitetuista tuotteista. Pidätämme myös oikeuden virheisiin, emmekä ole vastuussa painovirheistä. Käytössä ovat yleiset sopimusehtomme.